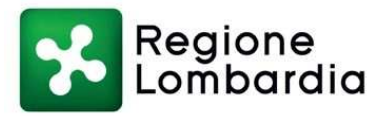

Piazza Città di Lombardia n.1 20124 Milano Tel 02 6765.1 welfare@pec.regione.lombardia.it

AI DIRETTORI GENERALI ATS AI DIRETTORI GENERALI ASST AI DIRETTORI GENERALI IRCCS PUBBLICI AI LEGALI RAPPRESENTANTI DEGLI IRCCS DI DIRITTO PRIVATO AI LEGALI RAPPRESENTANTI DELLE STRUTTURE PRIVATE ACCREDITATE AI SUPI E UFFICI DI PROTESICA

e, p.c

ARIA SPA Email: protocollo@pec.ariaspa.it

FIOTO Email: info@fiotopec.it

A.N.T.O.I. Associazione Nazionale Tecnici Ortopedici Italiani Email: segreteria@antoi.it

Assortopedia Email: info@assortopedia.it

AIOL Associazione Imprese Ortopediche Lombarde Email: aiol@unione.milano.it

FIA Federazione Italiana Audioprotesisti Email: segreteria@fiaweb.it

A.N.A. Associazione Nazionale Audioprotesisti Email: segreteria@fiaweb.it

Federottica Email: segreteria@federottica.org

# Oggetto : Sistema regionale Assistant RL – Nuove modalità di accesso

Allo stato attuale alcuni dei ruoli configurati nel sistema Assistant utilizzano come modalità di accesso username e password.

I ruoli sono:

- MAGAZZINO (MAGAZZINO)
- FORNITORE ESTERNO (FORNITORE\_ESTERNO)

Tale modalità risulta debole dal punto di vista della sicurezza IT, pertanto si attiverà dal 1 luglio 2023 la nuova modalità di accesso cheavverrà tramite tessera CNS e PIN.

Per evitare che poi si blocchi l'erogazione ai pazienti <u>è' necessario informare tutti gli operatori</u> <u>tempestivamente</u> in modo che i fornitori e gli operatori di magazzino possano attivarsi in tal senso munendosi di lettore di Smart Card e di Pin della propria CNS.

Dove richiedere il PIN della tessera sanitaria regione Lombardia?

- 1) Se si è già in possesso di CRS o di TS-CNS Lombardia, si accede al sito dei Servizi Socio-Sanitari (www.crs.regione.lombardia.it/sanita) e si richiede il PIN on-line.
- Le strutture, ATS per i Fornitori Esterni e SUPI per il personale di magazzino, devono raccogliere i seguenti dati per il personale che sarà abilitato ed attivato alla nuova modalità di accesso:

Nome

Cognome

€F

vecchio username utilizzato

In allegato il manuale operativo.

Distinti saluti

II Dirigente

IDA FORTINO

| ID ALLEGATO | NOME                                 | FIRMATO | LINK |
|-------------|--------------------------------------|---------|------|
| 273654471   | Nuovo Accesso ad AssistantRL<br>.pdf | No      |      |

Referente per l'istruttoria della pratica: IDA FORTINO Tel. 02/6765.8042

# **Contrassegno Elettronico**

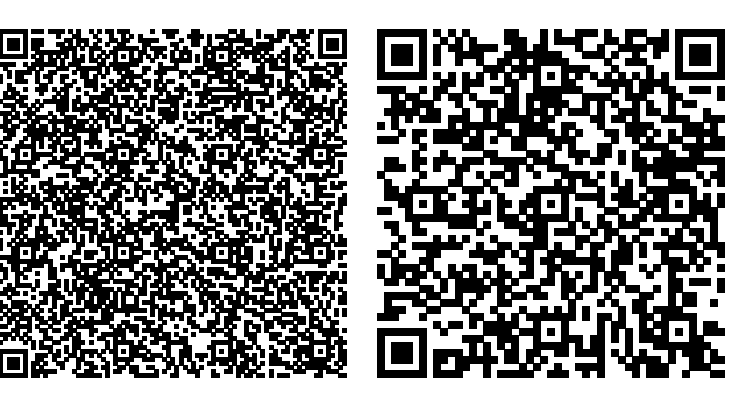

### TIPO CONTRASSEGNO QR Code

### **IMPRONTA DOC** F4261ECA75057099211C9E73F2682170FDB61F428D45D46BA741DA81E50A3F64

#### Firme digitali presenti nel documento originale

Firma in formato p7m: IDA FORTINO

#### Dati contenuti all'interno del Contrassegno Elettronico

Numero Protocollo 0053475/23 Data Protocollo 19/05/2023

#### Credenziali di Accesso per la Verifica del Contrassegno Elettronico

URL https://protocollo.ats-brescia.it/PortaleGlifo/

IDENTIFICATIVO ATSBS-84GSA-493368

PASSWORD uYUYm

DATA SCADENZA Senza scadenza

Ai sensi dell'art. 23 comma 2-bis del CAD (DLgs 82/2005 e ss.mm.ii.), si attesta che il presente documento, estratto in automatico dal sistema di gestione documentale è conforme al documento elettronico originale.

Scansiona il codice a lato per verificare il documento

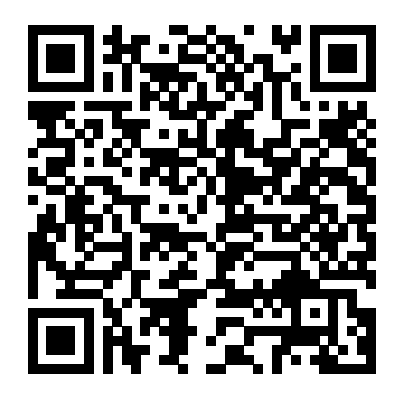

# Nuovo Accesso ad AssistantRL Tramite Lettore di Smart Card e Tessera Sanitaria

Nuovo Link utile all'accesso

https://protesica-fornitoriprotesi.servizirl.it/assistantrl/

## Schermata di Autenticazione

| Regione<br>Lombardia | Servizio di autenticazione |                         |  |
|----------------------|----------------------------|-------------------------|--|
|                      |                            |                         |  |
|                      |                            | Accedi con la tua Carta |  |
|                      |                            | Nazionale dei Servizi   |  |
|                      |                            | 📼   Entra con TS-CNS    |  |
|                      |                            |                         |  |
|                      |                            |                         |  |

Cliccando sul pulsante verde vengono date le istruzioni operative utili all'accesso

| < Torna                                                                                                    | Accesso con la Tessera Sar                                        | nitaria - CNS                                                                                  |                               |
|----------------------------------------------------------------------------------------------------|-------------------------------------------------------------------|------------------------------------------------------------------------------------------------|-------------------------------|
| ſ°∎∎                                                                                                    | Che cosa occorre per accedere?                                    |                                                                                                |                               |
| Inserisci la Tessera Sanitaria nel<br>lettore e premi su accedi                                                                                                    |                                                                   |                                                                                                |                               |
| Accedi                                                                                                    | 1                                                                 | 2                                                                                              | 3                             |
| Dopo aver completato l'installazione del<br>software, ti consigliamo di collegare il lettore<br>smart card e inserire la Tessera Sanitaria prima<br>di aprire il browser. | Lettore di smart card, driver e<br>software<br>Scarica software 🗗 | Tessera Sanitaria - CNS<br>Hai perso la Tessera Sanitaria?<br>Hai una nuova Tessera Sanitaria? | Codice PIN<br>Non hai il PIN? |

Cliccando su questo collegamento vengono date tutte le istruzioni operative riguardo le modalità di configurazione del lettore di Smart Card sia le modalità operative di configurazione del software che servirà al riconoscimento della Tessera Sanitaria.

Una volta eseguiti tutti i passaggi si può procedere all'accesso alla Home di AssistantRL

|                                                                                          | RegioneLombardia PROTESICA-RL [REAL]                                                                                                    |
|------------------------------------------------------------------------------------------|----------------------------------------------------------------------------------------------------|
|                                                                                          | Utente: - Rusico: AdministratoRE Di SISTEMA                                                                                                    |
| Inserisci la Tessera Sanitaria nel<br>lettore e premi su accedi                          | resonzione v kevisione v rresa in Lanco v crogazione v visite di Loiauao e Lostrolio v kendicontazione Unaetologica Aut. v keport v riussi v Anagraniche v Amministrazione v |
| Accedi                                                                                   |                                                                                                    |
| Dopo aver completato l'installazione del                                                 |                                                                                                    |
| <i>smart card</i> e inserire la Tessera Sanitaria prima<br>di aprire il <i>browser</i> . |                                                                                                    |
|                                                                                          | ASSIST@NT-RL                                                                                                    |